|                | opike     |                         | 1.0.0 |      |           | 1 480 |     |
|----------------|-----------|-------------------------|-------|------|-----------|-------|-----|
| Author         | Spike     | Version                 | 1.0.0 | Date | Oct. 2011 | Page  | 1/8 |
| Classification | ISaGRAF E | ISaGRAF English FAQ-148 |       |      |           |       |     |

I-87017DW, I-87017ZW and I-87019ZW are released about Aug. 2011.

The following ICP DAS ISaGRAF controllers (PAC) support I-87017DW, I-87017ZW and I-87019ZW.

- I-8417/8817/8437/8837/8437-80/8837-80: for remote I/O unit only (ISaGRAF driver Ver.4.15 or later)
- I-7188EG/EGD: for remote I/O unit only (ISaGRAF driver Ver.3.15 or later)
- I-7188XG/XGD: for remote I/O unit only (ISaGRAF driver Ver.3.14 or later)
- uPAC-7186EG/EGD: for remote I/O unit only (ISaGRAF driver Ver.1.14 or later)
- iPAC-8447 / 8847 (ISaGRAF driver Ver.1.10 or later)
- WinPAC-8147 / 8447 / 8847 , WinPAC-8146 / 8446 / 8846 (ISaGRAF driver Ver.1.37 or later)
- XP-8xx7-CE6/8xx6-CE6 (ISaGRAF driver Ver.1.17 or later)
- VP-25W7/23W7 , VP-25W6/23W6 (ISaGRAF driver Ver.1.29 or later)

I-87017DW can be used as an "8-Ch. Differential" or "16-Ch. Single-Ended" Analog Input, I-87017DW detail information: http://www.icpdas.com/en/product/I-87017DW-G I-87017ZW can be used as a "10-Ch. Differential" or "20-Ch. Single-Ended" Analog Input, I-87017ZW detail information: http://www.icpdas.com/en/product/I-87017ZW-G

I-87019ZW can be used as a "10-Ch. universal" Analog Input, I-87019ZW detail information: http://www.icpdas.com/en/product/I-87019ZW-G S

If you cannot find "i87017d8", "i8717d16", "i8717z10" and "i8717z20" in the window "IO connection" > "equipments" of your PC/ISaGRAF, please get the "i87017d8.xia", "i8717d16.xia", "i8717z10.xia", "i8717z10.xia", "i87019z.bia", "i87017d8.fia", "i8717d16.fia", "i8717z10.fia", "i8717z10.fia" and "i\_87019z.fia" files from the following direction:

- https://www.icpdas.com/en/download/file.php?num=962 (io\_lib.zip)
- https://www.icpdas.com/en/faq/index.php?kind=280#751 > Englich > FAQ 148
- Please visit the webpage to download " io\_lib.zip " and install I/O libraries by clicking "setup.exe" after unzip the file.

http://www.icpdas.com/en/download/show.php?num=368&nation=US&kind1=&model=&kw=isagraf

Next, restore "i87017d8.xia", "i8717d16.xia", "i8717z10.xia", "i8717z10.xia", "i\_87019z.bia", "i87017d8.fia", "i8717d16.fia", "i8717z10.fia", "i8717z10.fia" and "i\_87019z.fia" into the PC / ISaGRAF as the steps shown in the next page.

| Classification | ISaGRAF English |         |       |      |           |      |     |
|----------------|-----------------|---------|-------|------|-----------|------|-----|
| Author         | Spike           | Version | 1.0.0 | Date | Oct. 2011 | Page | 2/8 |

Restore the "IO complex equipments" - "i87017d8.xia", "i8717d16.xia", "i8717z10.xia" and "i8717z10.xia" to the PC / ISaGRAF.

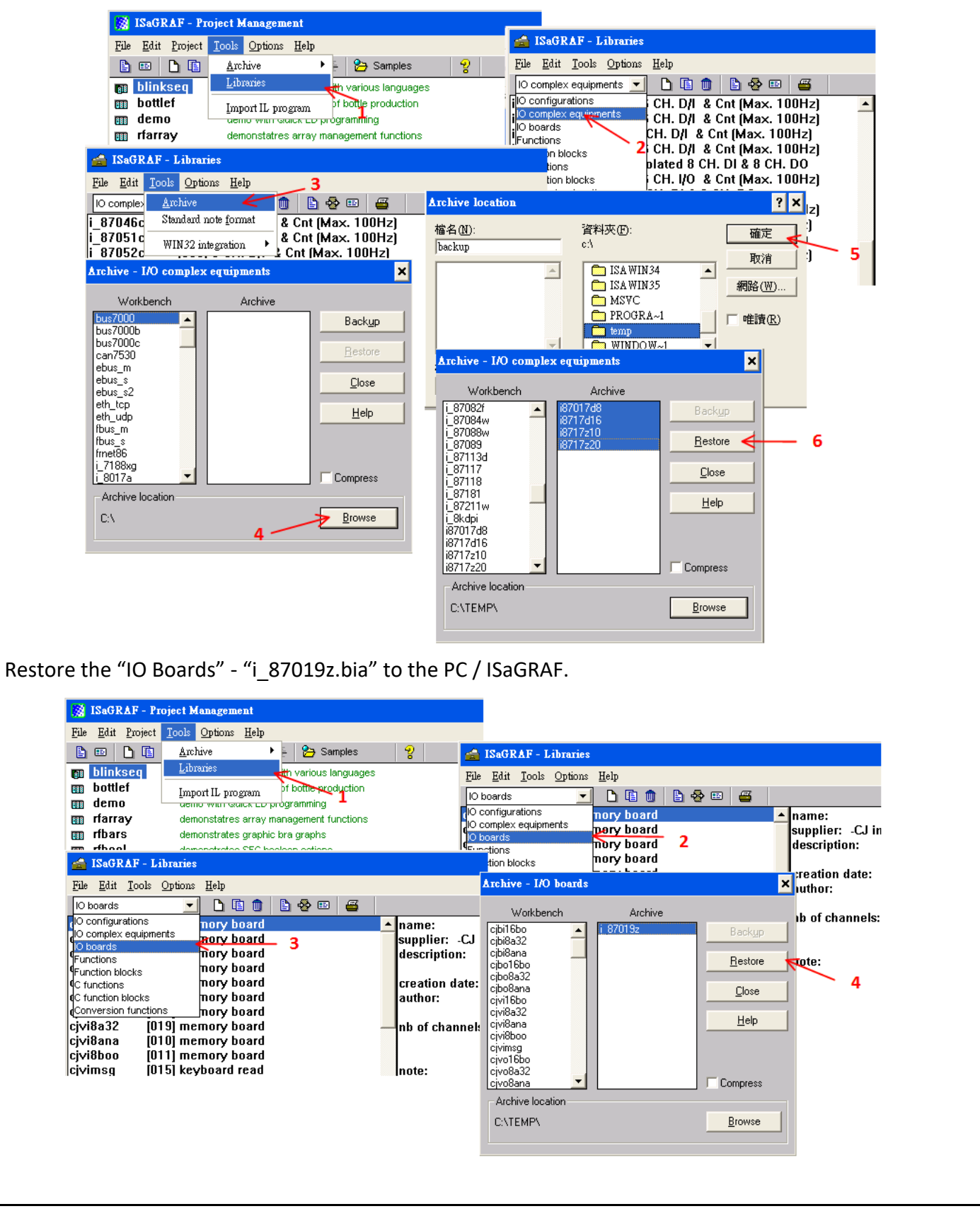

| Classification | ISaGRAF English |         |       |      |           |      |     |
|----------------|-----------------|---------|-------|------|-----------|------|-----|
| Author         | Spike           | Version | 1.0.0 | Date | Oct. 2011 | Page | 3/8 |

Restore the "C- function blocks" - "i87017d8.fia", "i8717d16.fia", "i8717z10.fia", "i8717z10.fia" and "i\_87019z.fia" to the PC / ISaGRAF.

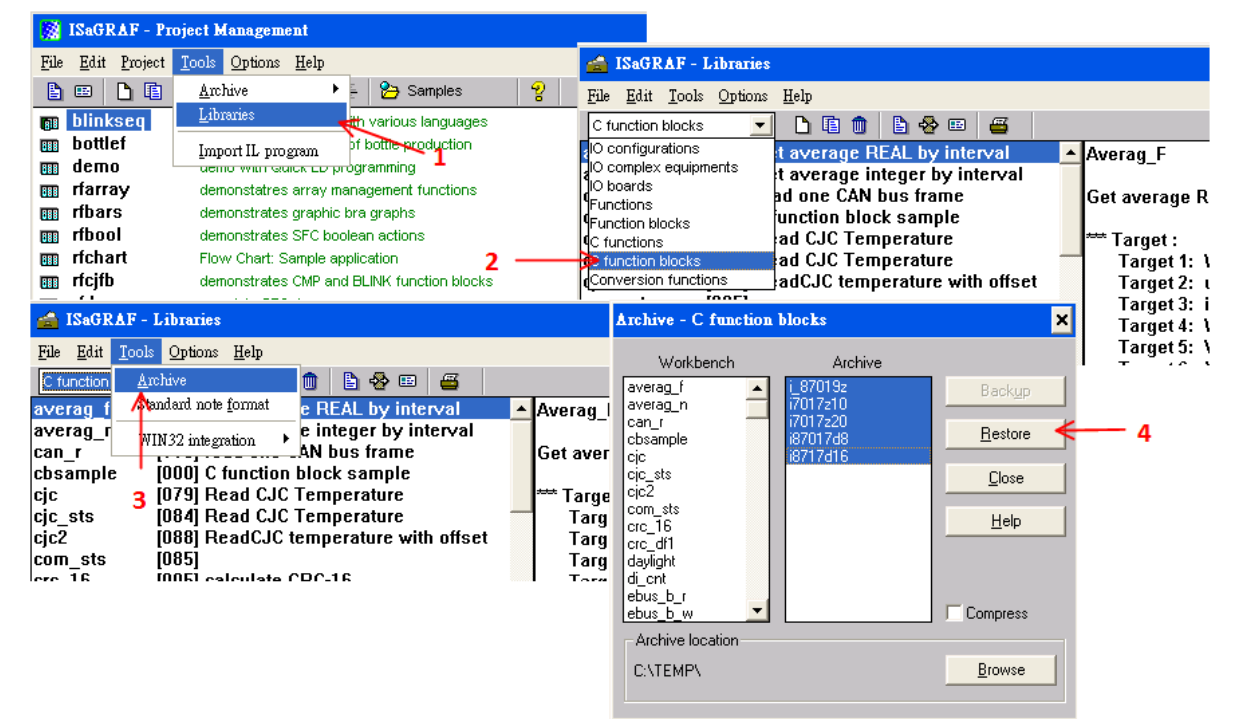

## 1.1. I-87017DW User Guide

I-87017DW can be set as an 8 Ch. Differential or 16 Ch. Single-Ended Analog Input by jumper.

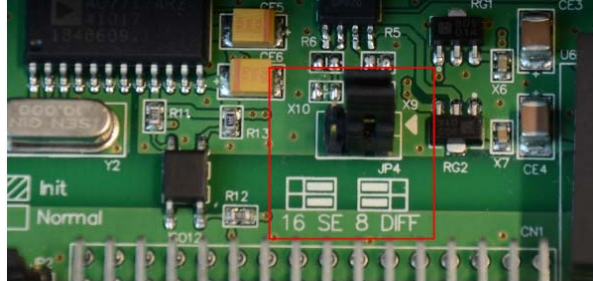

Each channel of I-87017DW can set the individual range type, listed as below:

| Range Type | Physical<br>Value | I-87017D | W Analog Ir<br>(Decimal) | nput value | 8 CH.<br>Differential | 16 CH.<br>Single-Ended |
|------------|-------------------|----------|--------------------------|------------|-----------------------|------------------------|
|            |                   | - 32768  | 0                        | +32767     |                       | •                      |
| 8          | $\pm$ 10 V        | -10 V    | 0 V                      | +10 V      | Support               | Support                |
| 9          | ± 5 V             | -5 V     | 0 V                      | +5 V       | Support               | Support                |
| А          | $\pm$ 1 V         | -1 V     | 0 V                      | +1 V       | Support               | Support                |
| В          | $\pm$ 500 mV      | -500 mV  | 0 V                      | +500 mV    | Support               | Support                |
| C          | $\pm$ 150 mV      | -150 mV  | 0 V                      | +150 mV    | Support               | Support                |
| 7          | 4 ~ 20 mA         |          | 4 mA                     | 20 mA      | Support               | Not support            |
| D          | $\pm$ 20mA        | - 20mA   | 0 mA                     | 20mA       | Support               | Not support            |
| 1A         | 0 ~ 20 mA         |          | 0 mA                     | 20mA       | Support               | Not support            |

| Classification | ISaGRAF English |         |       |      |           |      |     |
|----------------|-----------------|---------|-------|------|-----------|------|-----|
| Author         | Spike           | Version | 1.0.0 | Date | Oct. 2011 | Page | 4/8 |

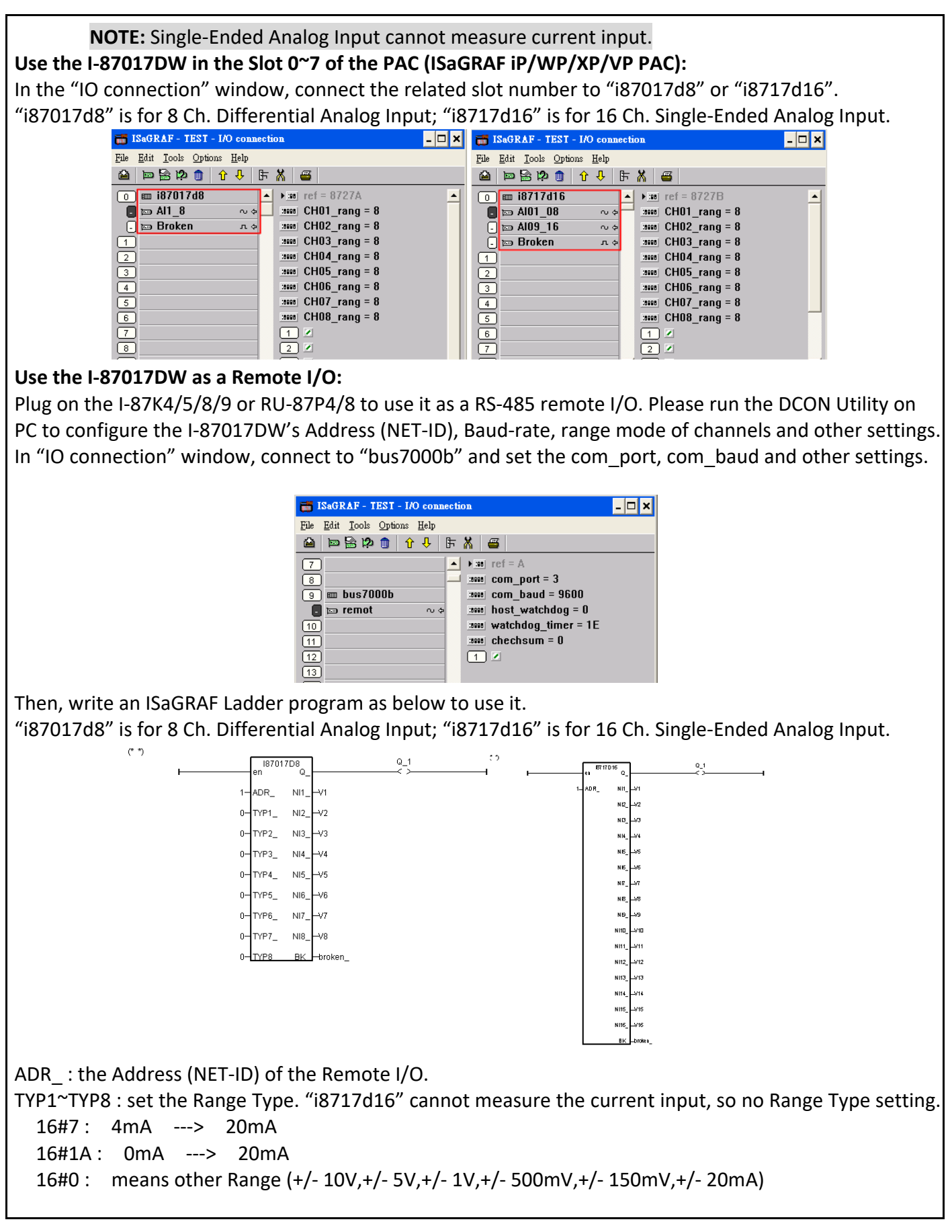

| Classification | ISaGRAF English FAQ-148 |         |       |      |           |      |     |
|----------------|-------------------------|---------|-------|------|-----------|------|-----|
| Author         | Spike                   | Version | 1.0.0 | Date | Oct. 2011 | Page | 5/8 |

# 1.2. I-87017ZW User Guide

I-87017ZW can be set as a 10 Ch. Differential or 20 Ch. Single-Ended Analog Input by jumper.

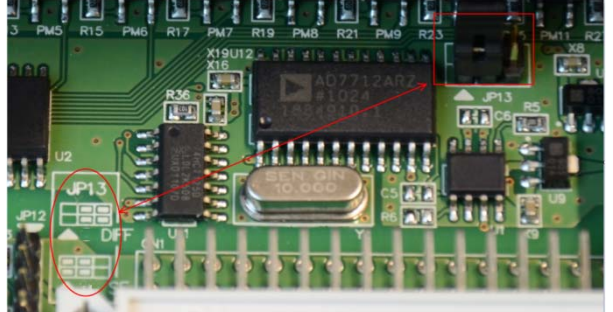

Each channel of I-87017ZW can set the individual range type, listed as below:

| Range Type | Range Type Physical<br>Value |         | V Analog In<br>(Decimal) | out value | 10 CH.       | 20 CH.       |
|------------|------------------------------|---------|--------------------------|-----------|--------------|--------------|
|            | Value                        | - 32768 | 0                        | +32767    | Differential | Single-Ended |
| 8          | $\pm$ 10 V                   | -10 V   | 0 V                      | +10 V     | Support      | Support      |
| 9          | ± 5 V                        | -5 V    | 0 V                      | +5 V      | Support      | Support      |
| A          | $\pm$ 1 V                    | -1 V    | 0 V                      | +1 V      | Support      | Support      |
| В          | $\pm$ 500 mV                 | -500 mV | 0 V                      | +500 mV   | Support      | Support      |
| С          | $\pm$ 150 mV                 | -150 mV | 0 V                      | +150 mV   | Support      | Support      |
| 7          | 4 ~ 20 mA                    |         | 4 mA                     | 20 mA     | Support      | Not Support  |
| D          | $\pm$ 20mA                   | - 20mA  | 0 mA                     | 20mA      | Support      | Not Support  |
| 1A         | 0 ~ 20 mA                    |         | 0 mA                     | 20mA      | Support      | Not Support  |

NOTE: Single-Ended Analog Input cannot measure current input.

### Use the I-87017ZW in the Slot 0~7 of the PAC (ISaGRAF iP/WP/XP/VP PAC):

In the "IO connection" window, connect the related slot number to "i8717z10" or "i8717z20". "i8717z10" is for 10 Ch. Differential Analog Input; "i8717z20" is for 20 Ch. Single-Ended Analog Input.

| iSaGRAF - TEST - I/O connection                                                                                                    | - 🗆 🗙     | ISAGRAF - TEST - 1/O connection                                                                                                    | - 🗆 🗙     |
|----------------------------------------------------------------------------------------------------|-----------|----------------------------------------------------------------------------------------------------|-----------|
| <u>File Edit T</u> ools <u>Options H</u> elp                                                                                                    |           | <u>File Edit T</u> ools <u>Options H</u> elp                                                                                                    |           |
| 🙆 🔤 🗟 🎾 🌐 🗘 🤑 탉 👗 🚟                                                                                                    |           |                                                                                                    |           |
| 0 mm i8717z10   mm i8717z10 ▲   mm i8717z10 ▲   mm Al1_10 ~ ↓   mm Al1_10 ~ ↓ <t< th=""><th><u> </u></th><th>0 mi8717z20 ▲ ▶ :m ref = 87017FB   1 0 ↓ :m cf = 87017FB   1 0 ↓ :m cHo1_rang = 8   2 0 ↓ :m cHo2_rang = 8   3 :m cHo3_rang = 8 :m cHo4_rang = 8   5 :m cHo5_rang = 8 :m cHo6_rang = 8   6 :m cHo8_rang = 8 :m cHo8_rang = 8   7 :m cHo9_rang = 8 :m cHo9_rang = 8</th><th><b>•</b></th></t<> | <u> </u>  | 0 mi8717z20 ▲ ▶ :m ref = 87017FB   1 0 ↓ :m cf = 87017FB   1 0 ↓ :m cHo1_rang = 8   2 0 ↓ :m cHo2_rang = 8   3 :m cHo3_rang = 8 :m cHo4_rang = 8   5 :m cHo5_rang = 8 :m cHo6_rang = 8   6 :m cHo8_rang = 8 :m cHo8_rang = 8   7 :m cHo9_rang = 8 :m cHo9_rang = 8 | <b>•</b>  |
| e the I-870177W/ as a Remote I/O:                                                                                                    | •         | 8<br>9<br>1<br>2000 CH10_rang = 8<br>9<br>1                                                                                                    | -         |
| ug on the I-87K4/5/8/9 or RU-87P4/8 to use                                                                                                    | e it as a | RS-485 remote I/O. Please run the DCON                                                                                                    | Utility o |

| Classification | ISaGRAF English |         |       |      |           |      |     |
|----------------|-----------------|---------|-------|------|-----------|------|-----|
| Author         | Spike           | Version | 1.0.0 | Date | Oct. 2011 | Page | 6/8 |

PC to configure the I-87017ZW's Address (NET-ID), Baud-rate, range mode of channels and other settings. In "IO connection" window, connect to "bus7000b" and set the com\_port, com\_baud and other settings.

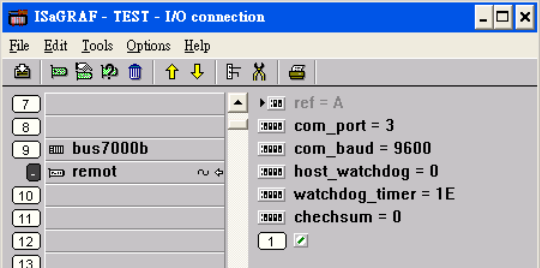

Then, write an ISaGRAF Ladder program as below to use it.

"i7017z10" is for 10 Ch. Differential Analog Input; "i7017z20" is for 20 Ch. Single-Ended Analog Input.

|    | 17017Z10<br>en Q | ]           | Q_1<br><> | <br>· | e, <sup>#017220</sup> 0_ | 0_1    |
|----|------------------|-------------|-----------|-------|--------------------------|--------|
| 1- | ADR_ NI1         |             |           | 1_    | ADR_ NH_                 |        |
| 0- | TYP1_ NI2        | <b>→</b> √2 |           |       | N12_                     | -92    |
| 0- | TYP2_ NI3        |             |           |       | ND_                      | <br>/4 |
| 0- | TYP3_ NI4        |             |           |       | N 15_                    | -16    |
| 0- | TYP4_ NI5        |             |           |       | NI6_                     | -1/6   |
| 0- | TYP5_ NI6        |             |           |       | NF_                      | <br>   |
| 0- | TYP6_ NI7        |             |           |       | N9_                      |        |
| 0- | TYP7 NI8         | -ve         |           |       | NIID_                    |        |
| 0- | TYP8 NI9         |             |           |       | NB1_                     | -/11   |
| 0- | TYP9 NI10        |             |           |       | N112_<br>N113            | ¥13    |
| 0- | TYP10            |             |           |       | -<br>NI14_               |        |
| -  |                  | -           |           |       | NI15_                    | Y15    |
|    |                  |             |           |       | N116_                    | N      |
|    |                  |             |           |       | N195_                    |        |
|    |                  |             |           |       | N119_                    |        |
|    |                  |             |           | I     | N (20)                   |        |

ADR\_: the Address (NET-ID) of the Remote I/O.

TYP1~TYP10 : set the Range Type. "i7017z20" cannot measure the current input, so no Range setting.

16#7 : 4mA ---> 20mA

16#1A: 0mA ---> 20mA

16#0 : other Range (+/- 10V,+/- 5V,+/- 1V,+/- 500mV,+/- 150mV,+/- 20mA)

## 1.3. I-87019ZW User Guide

Each channel of I-87019ZW can set the individual range type, listed as below:

| Range Type | Physical     | I-87019ZW A | nalog Input val | ue (Decimal) |
|------------|--------------|-------------|-----------------|--------------|
|            | Value        | - 32768     | 0               | +32767       |
| 0          | $\pm$ 15 mV  | -15 mV      | 0 V             | +15 mV       |
| 1          | $\pm$ 50 mV  | -50 mV      | 0 V             | +50 mV       |
| 2          | $\pm$ 100 mV | -100 mV     | 0 V             | +100 mV      |
| 3          | $\pm$ 500 mV | -500 mV     | 0 V             | +500 mV      |
| 4          | $\pm$ 1 V    | -1 V        | 0 V             | +1 V         |
| 5          | ± 2.5 V      | -2.5 V      | 0 V             | +2.5 V       |
| 8          | $\pm$ 10 V   | -10 V       | 0 V             | +10 V        |
| 9          | ± 5 V        | -5 V        | 0 V             | +5 V         |
| А          | $\pm$ 1 V    | -1 V        | 0 V             | +1 V         |
| В          | ± 500 mV     | -500 mV     | 0 V             | +500 mV      |
| С          | $\pm$ 150 mV | -150 mV     | 0 V             | +150 mV      |
| 7          | 4 ~ 20 mA    |             | 4 mA            | 20 mA        |

| Classification | ISaGRAF English |         |       |      |           |      |     |
|----------------|-----------------|---------|-------|------|-----------|------|-----|
| Author         | Spike           | Version | 1.0.0 | Date | Oct. 2011 | Page | 7/8 |

|  | 6 \ D        | ± 20mA     | - 20mA        | 0 mA        | 20mA           |  |  |  |  |
|--|--------------|------------|---------------|-------------|----------------|--|--|--|--|
|  | 1A           | 0 ~ 20 mA  |               | 0 mA        | 20mA           |  |  |  |  |
|  | Thermocouple |            |               |             |                |  |  |  |  |
|  | E            | J-Type     | <b>-210</b> ℃ | 0°C         | <b>760</b> ℃   |  |  |  |  |
|  |              |            | -9054         | 0           | 32767          |  |  |  |  |
|  | F            | К-Туре     | <b>-270</b> ℃ | 0°C         | <b>1372</b> ℃  |  |  |  |  |
|  |              |            | -6448         | 0           | 32767          |  |  |  |  |
|  | 10           | Т-Туре     | <b>-270</b> ℃ | 0°C         | <b>400</b> °C  |  |  |  |  |
|  |              |            | -22118        | 0           | 32767          |  |  |  |  |
|  | 11           | E-Type     | <b>-270</b> ℃ | 0°C         | <b>1000</b> °C |  |  |  |  |
|  |              |            | -8847         | 0           | 32767          |  |  |  |  |
|  | 12           | R-Type     |               | 0°C         | <b>1768</b> ℃  |  |  |  |  |
|  |              |            |               | 0           | 32767          |  |  |  |  |
|  | 13           | S-Type     |               | 0°C         | <b>1768</b> °C |  |  |  |  |
|  |              |            |               | 0           | 32767          |  |  |  |  |
|  | 14           | В-Туре     |               | 0°C         | <b>1820</b> °C |  |  |  |  |
|  |              |            |               | 0           | 32767          |  |  |  |  |
|  | 15           | N-Type     | <b>-270</b> ℃ | <b>0</b> °C | <b>1300</b> °C |  |  |  |  |
|  |              |            | -6805         | 0           | 32767          |  |  |  |  |
|  | 16           | С-Туре     |               | 0°C         | <b>2320</b> ℃  |  |  |  |  |
|  |              |            |               | 0           | 32767          |  |  |  |  |
|  | 17           | L-Type     | <b>-200</b> ℃ | 0°C         | <b>800</b> ℃   |  |  |  |  |
|  |              |            | -8192         | 0           | 32767          |  |  |  |  |
|  | 18           | M-Type     | <b>-200</b> ℃ | <b>0</b> °C | <b>100</b> °C  |  |  |  |  |
|  |              |            | -32768        | 0           | 16384          |  |  |  |  |
|  | 19           | L-Type     | <b>-200</b> ℃ | <b>0</b> °C | <b>900</b> ℃   |  |  |  |  |
|  |              | (DIN43710) | -7281         | 0           | 32767          |  |  |  |  |

Use the I-87019ZW in the Slot 0~7 of the PAC (ISaGRAF iP/WP/XP/VP PAC): In the "IO connection" window, connect the related slot number to "i\_87019z".

| 📷 ISaGRAF - TEST - 1/O connection                    | - 🗆 🗙    |
|------------------------------------------------------|----------|
| <u>File E</u> dit <u>T</u> ools <u>Options H</u> elp |          |
| 🖴 📼 🗟 🗭 🍈 🗘 🕂 🕒 🖌 🇯                                  |          |
| 0 🖿 i_87019z 🔹 ↔ 🔺 🕨 ref = 87019FA                   | <b>_</b> |
| 1                                                    |          |
| 2 CH2_rang = 8                                       |          |
| 3 CH3_rang = 8                                       |          |
| 4 :8000 CH4_rang = 8                                 |          |
| 5 CH5_rang = 8                                       |          |
| 6 CH6_rang = 8                                       |          |
| 7 CH7_rang = 8                                       |          |
| 8 CH8_rang = 8                                       |          |
| 9 CH9_rang = 8                                       |          |
| 10 CH10_rang = 8                                     |          |
| 11 🔹 1 🗹                                             | -        |
|                                                      |          |

| Classification | ISaGRAF English |         |       |      |           |      |     |
|----------------|-----------------|---------|-------|------|-----------|------|-----|
| Author         | Spike           | Version | 1.0.0 | Date | Oct. 2011 | Page | 8/8 |

#### Use the I-87019ZW as a Remote I/O:

Plug on the I-87K4/5/8/9 or RU-87P4/8 to use it as a RS-485 remote I/O. Please run the DCON Utility on PC to configure the I-87019ZW's Address (NET-ID), Baud-rate, range mode of channels and other settings. In "IO connection" window, connect to "bus7000b" and set the com\_port, com\_baud and other settings.

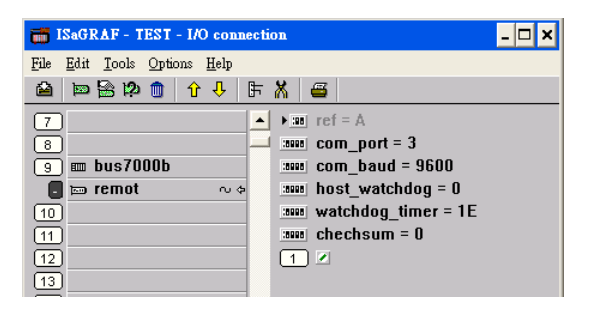

Then, write an ISaGRAF Ladder program as below to use it. "i\_87019z" is for I-87019ZW 10 Ch. Universal Analog Input.

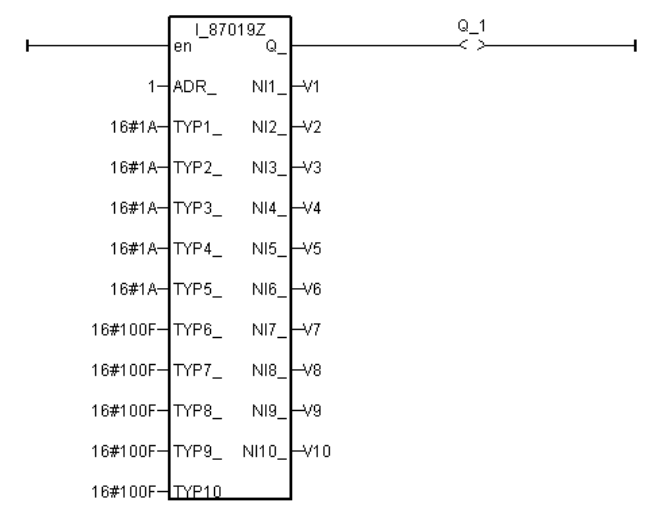

ADR\_: the Address (NET-ID) of the Remote I/O.

TYP1~TYP10 : set the Range Type. Please refer to the I-87019ZW Range List.

For detail application, please refer to ISaGRAF FAQ-061 : http://www.icpdas.com/faq/isagraf/061\_c.htm